## SQLExpress 2005 – MANUAL DE INSTALACIÓN

1. Al iniciar la instalación aparecerá la siguiente ventana, en la cual se marcará la opción "Acepto los términos y condiciones de la licencia" para habilitar el botón Siguiente.

| Programa de instalación de Microsoft SQL Server 2005                                                                                                    | $\mathbf{X}$ |
|----------------------------------------------------------------------------------------------------|--------------|
| Contrato de licencia para el usuario final                                                                                                    |              |
| TÉRNINOS DE LICENCIA DEL SOFTWARE DE MICROSOFT<br>MICROSOFT SQL SERVER 2005 EXPRESS EDITION<br>Los presentes términos de licencia son un<br>contrato entre Microsoft Corporation (o, en<br>función del país en que used resida, una de las<br>sociedades de su grupo) y usted. Sirvase leerlos<br>deriba senciondo, el cual incluye los soportes<br>en los que lo haya recibido, en su caso. Estos<br>términos de licencia también serán de aplicación<br>a los siguientes elementos de Microsoft: |              |
| <ul> <li>actualizaciones,</li> <li>suplementos,</li> <li>servicios basados en Internet, y</li> <li>Acento las términos y condiciones de la ficencia</li> </ul>                                                                                                    |              |
| Imprimi Siguiente > Cancelar                                                                                                    |              |

2. En la siguiente ventana haga clic en Instalar.

| 🖾 Programa de instalación de Microsoft SQL Server 2005                                                                                                    |          |
|----------------------------------------------------------------------------------------------------|----------|
| Instalando requisitos previos<br>Instala los componentes de software necesarios antes de instalar<br>SQL Server.                                                                                                    |          |
| La actualización de componentes de SQL Server instalará los sigui<br>componentes necesarios para instalar SQL Server:<br>Microsoft SQL Native Client<br>Archivos audiares del programa de instalación de Microsoft SQ<br>Server 2005 | entes 🔺  |
| Haga clic en Instalar para continuar.                                                                                                    | ×        |
| Instalar                                                                                                    | Cancelar |

**3.** Una vez terminada la instalación de requisitos previos, aparecerá la siguiente ventana en la cual se debe hacer clic en Siguiente.

| Programa de instalación de Microsoft SQL Server 2005                                                                                                    | × |
|----------------------------------------------------------------------------------------------------|---|
| Instalando requisitos previos<br>Instala los componentes de software necesarios antes de instalar<br>SQL Server.                                                                                                    |   |
| La actualización de componentes de SQL Server instalará los siguientes<br>componentes necesarios para instalar SQL Server:<br>✓ Microsoft SQL Native Client<br>✓ Archivos auxiliares del programa de instalación de Microsoft SQL<br>Server 2005 |   |
| Los componentes necesarios se instalaron correctamente.                                                                                                    |   |

4. En la siguiente ventana iniciará el asistente de instalación, clic en Siguiente

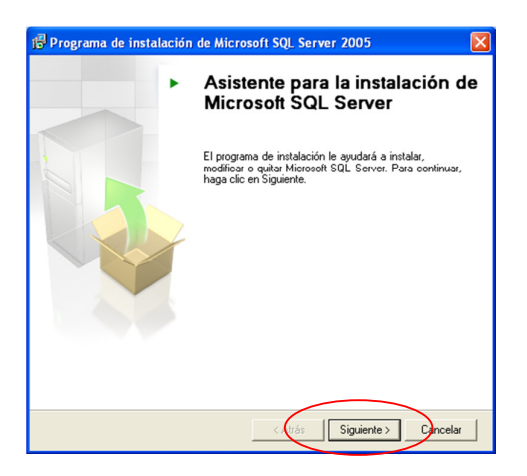

5. Luego el asistente de instalación comprobará la configuración del sistema, clic en Siguiente

| V  | Correcto                                | 12 Total    | 0 Error       |   |
|----|-----------------------------------------|-------------|---------------|---|
|    |                                         | 12 Correcto | U Advertencia |   |
| ła | illes:                                  |             |               |   |
|    | Acción                                  | Estado      | Mensaje       | ^ |
|    | Compatibilidad de edición de SQL Ser    | Correcto    |               |   |
| 1  | Requisito mínimo de hardware            | Correcto    |               |   |
| 2  | Requisito de reinicio pendiente         | Correcto    |               |   |
| ĩ  | Requisito de permiso en la ruta de inst | Correcto    |               |   |
|    | Requisito de Internet Explorer          | Correcto    |               |   |
| )  | Requisito de catálogo de COM+           | Correcto    |               |   |
| i  | Requisito de registro de la versión de  | Correcto    |               |   |
| 5  | Bequisito de versión mínima de MDAC     | Correcto    |               |   |

**6.** En la siguiente ventana tiene la opción para ingresar su nombre y el de su compañía; es necesario especificar por lo menos el campo Nombre, clic en Siguiente

| 🖟 Programa de instalación de Microsoft SQL Server 2005 Express Edit 🔀                                 |
|----------------------------------------------------------------------------------------------------|
| Información de registro<br>La siguierte información se utilizará para personalizar la<br>instalación. |
| Debe relienar el campo Nombre para poder continuar. El campo Compañía es opcional. Nombre:            |
|                                                                                                    |
| Coultar opciones de configuración avanzadas                                                           |
| Ayuda < Atre Siguiente > Jancelar                                                                     |

7. En la siguiente ventana el asistente nos da la opción de elegir las características a instalar. No es necesario modificar nada, clic en Siguiente.

| 🛃 Programa de instalación de Microsoft SQ                                                                                                    | L Server 2005Express Edit 🔀                                                                                                    |
|----------------------------------------------------------------------------------------------------|----------------------------------------------------------------------------------------------------|
| Selección de características<br>Seleccione los componentes del programa que des                                                                                   | ee instalar.                                                                                                    |
| Haga clic en un icono de la siguiente lista para modificar<br>característica.                                                                                     | el modo en que se instala una                                                                                                    |
| Services de bases de datos     Componentes de clente     X     Componentes de clente     X     Componentes de clente     X     Schutzer de desarrollo de software | Description de la característica     Instala el Nitor de base de datos de     SQL Server, herranientas para     administrar datos: NIV. y datos     relacionales, y Réplica.  Esta características reguleres 123 MB en     el disco duro. Teime 2 de 3     subcaracterísticas reguleren 99 MB en     el disco duro. |
| Ruta de instalación<br>C:\Archivos de programa\Microsoft SQL Server\                                                                                              | Examinar<br>Espacio en disco                                                                                                    |
| Ayuda < Aktás                                                                                                    | Siguiente > ancelar                                                                                                    |

8. La siguiente ventana es Muy Importante!! Marque la opción "Modo mixto", esto le dará la opción de establecer la contraseña para el acceso a la base de datos. En los cuadros de texto establezca su propia contraseña, esta contraseña que ingrese aquí deberá también ingresarla en el sistema a la hora de configurar el usuario. Clic en Siguiente

| 🖞 Programa de instalación de Microsoft SQL Server 2005 Express Edit 🔀                                                                                                    |
|----------------------------------------------------------------------------------------------------|
| Modo de autenticación<br>El modo de autenticación específica la seguridad utilizada para la<br>conexión con SQL Server.                                                                                                    |
| Seleccione el modo de autenticación que se utilizará para la instalación.                                                                                                    |
| Modo de <u>autenticación de Windows</u>                                                                                                    |
| Especifique a continuación la contraseña de inicio de sesión de sa:<br>Escribir contraseña:<br>Confirmar contraseña:                                                                                                    |
| Ayuda <a href="https://www.aware-sciencescondition-complexity-complexity-comp</td> |

9. En la siguiente ventana no es necesario cambiar nada, clic en Siguiente

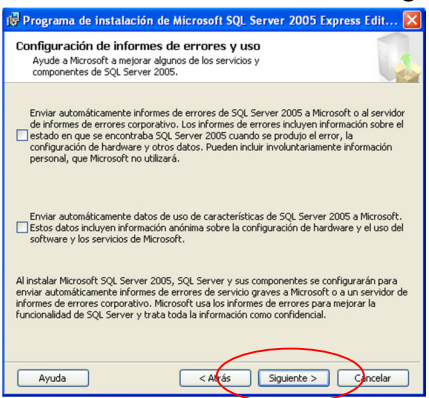

10. Aparece la siguiente ventana clic en Instalar para comenzar el proceso de Instalación.

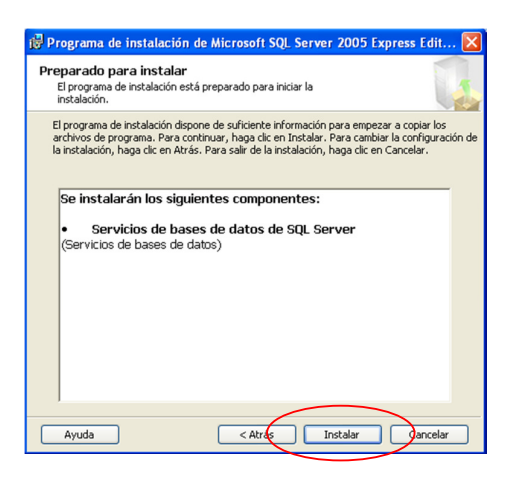

**11.** El proceso de instalación puede durar varios minutos, luego del cual aparecerá la siguiente ventana. Clic en Siguiente

| 12<br>12          |
|-------------------|
| <u>1a</u><br>1a   |
| ta<br>ta          |
| ia                |
| 10                |
| da .              |
| ia                |
| ia .              |
|                   |
|                   |
|                   |
|                   |
|                   |
|                   |
|                   |
|                   |
|                   |
|                   |
|                   |
| iente >> Cincelar |
|                   |

12. En la siguiente ventana, clic en Finalizar para terminar la instalación

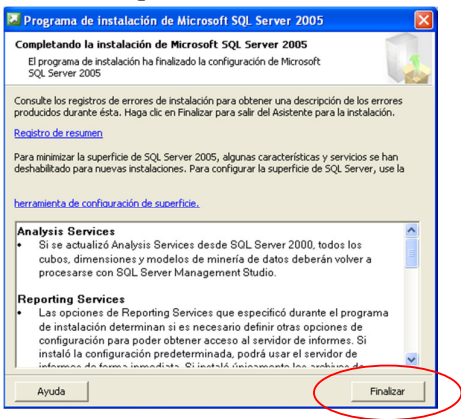